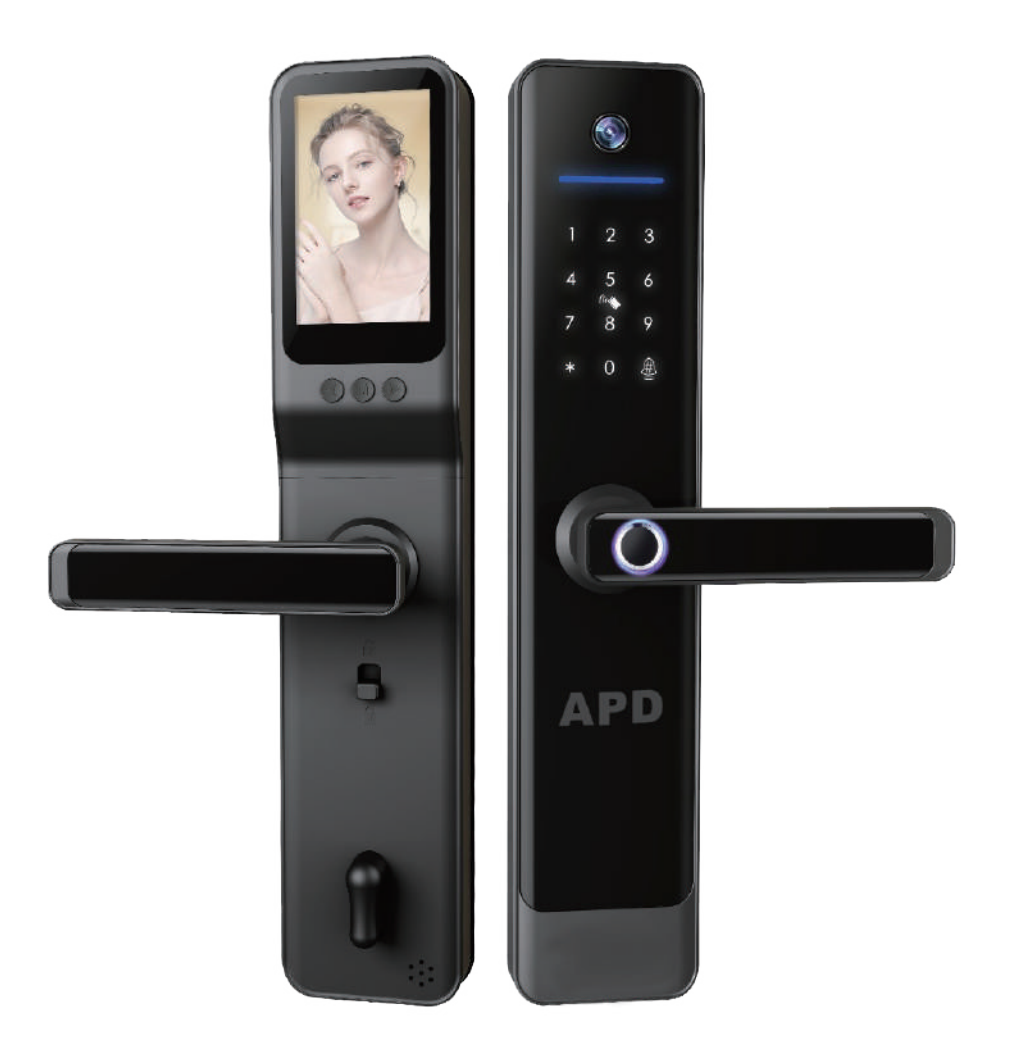

# APD-660 智慧貓眼電子鎖 使用說明書

### "您的手指,就是鑰匙"

YOUR FINGER IS YOUR KEY

## ●目錄

| 功能鍵說    | 明·  | • | • | • | • | • | • | • | • | • | • | • | • | • | • | • | • | • | ·C  | )2 |
|---------|-----|---|---|---|---|---|---|---|---|---|---|---|---|---|---|---|---|---|-----|----|
| 設定管理    | 員權  | 限 | • | • | • | • | • | • | • | • | • | • | • | • | • | • | • | • | ·C  | )3 |
| 選單說明    | ••  | • | • | • | • | • | • | • | • | • | • | • | • | • | • | • | • | • | ·C  | )3 |
| 用戶設置    | ••  | • | • | • | • | • | • | • | • | • | • | • | • | • | • | • | • | • | ·C  | )4 |
| 添加      | 指紋  | • | • | • | • | • | • | • | • | • | • | • | • | • | • | • | • | • | · 0 | )4 |
| 添加      | 密碼  | • | • | • | • | • | • | • | • | • | • | • | • | • | • | • | • | • | · 0 | )4 |
| 添加      | 感應  | 桛 | • | • | • | • | • | • | • | • | • | • | • | • | • | • | • | • | · 0 | )4 |
| 刪除開門    | 用戶  | • | • | • | • | • | • | • | • | • | • | • | • | • | • | • | • | • | ·C  | )5 |
| 系統設置    | ••• | • | • | • | • | • | • | • | • | • | • | • | • | • | • | • | • | • | ·C  | )5 |
| 語音      | 設置  | • | • | • | • | • | • | • | • | • | • | • | • | • | • | • | • | • | · 0 | )5 |
| 開鎖      | 模式  | • | • | • | • | • | • | • | • | • | • | • | • | • | • | • | • | • | • 0 | )5 |
| 語言      | 設置  | • | • | • | • | • | • | • | • | • | • | • | • | • | • | • | • | • | • 0 | )5 |
| 恢復出廠    | 設置  | • | • | • | • | • | • | • | • | • | • | • | • | • | • | • | • | • | ·C  | )5 |
| 溫馨提醒    | ••  | • | • | • | • | • | • | • | • | • | • | • | • | • | • | • | • | • | ·C  | )6 |
| 開鎖操作    | 說明  | • | • | • | • | • | • | • | • | • | • | • | • | • | • | • | • | • | ·C  | )7 |
| 其他功能    | 說明  | • | • | • | • | • | • | • | • | • | • | • | • | • | • | • | • | • | ·C  | 8  |
| 室內視訊    | 面板  | 說 | 明 | • | • | • | • | • | • | • | • | • | • | • | • | • | • | • | ·C  | )9 |
| Wi-Fi遠端 | 操作  | 說 | 明 | • | • | • | • | • | • | • | • | • | • | • | • | • | • | • | · 1 | 0  |
| 遠端操作    | 常見  | 問 | 題 | • | • | • | • | • | • | • | • | • | • | • | • | • | • | • | · 1 | .5 |

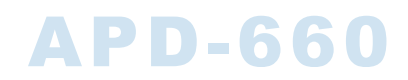

## ● 功能鍵說明

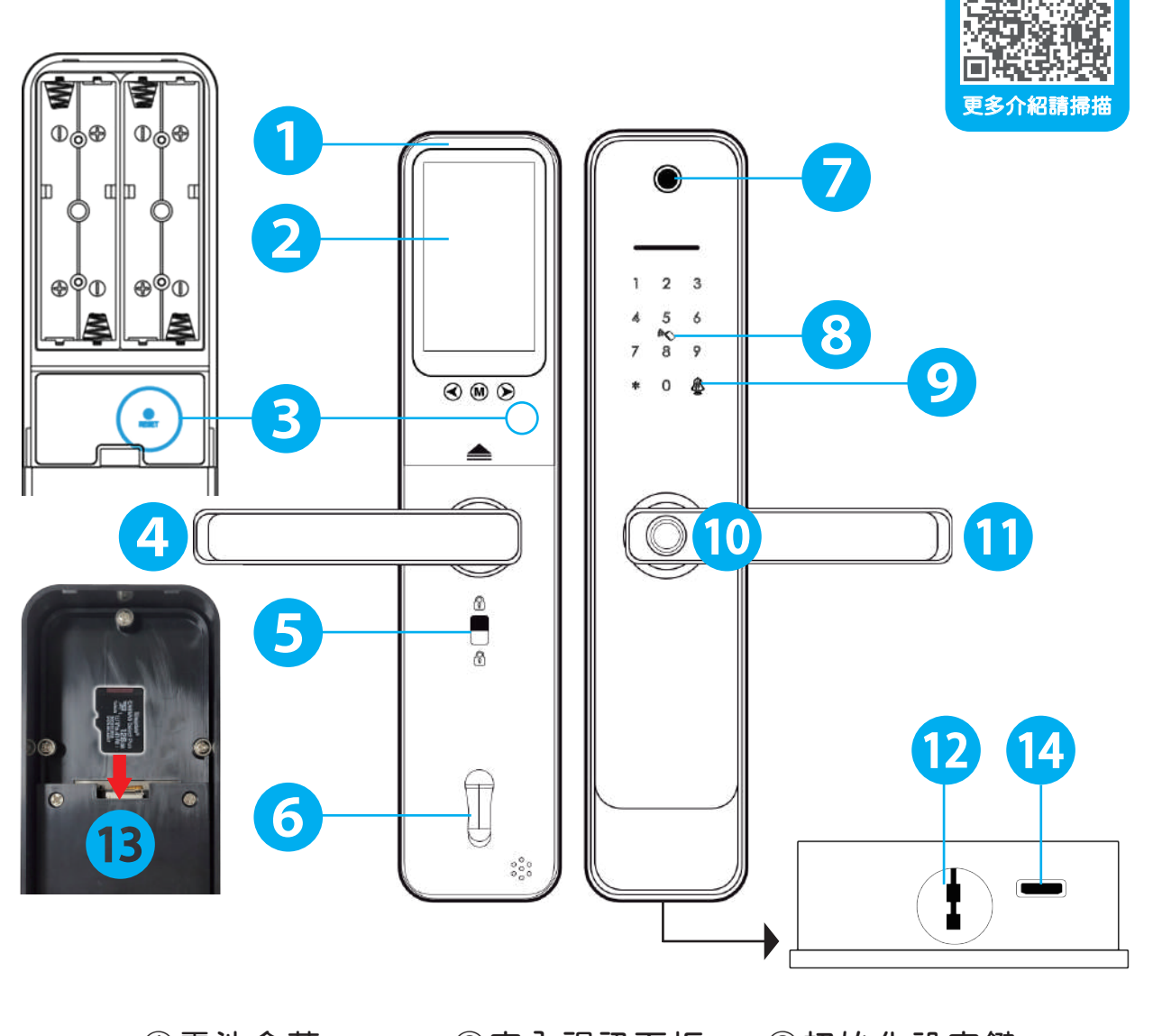

- ①電池盒蓋
- ④內把手
- ⑦室外貓眼鏡頭
- ⑩指紋讀頭
- <sup>13</sup>SD卡插卡槽

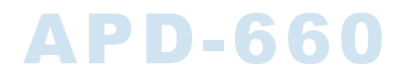

設定管理員權限 1

用手掌觸碰面板喚醒 → 按下 \* # 鍵 → 輸入初始密碼 123456# →1 管理員設置 →1 添加管理員→ 輸入密碼6位數#(重複兩次)或感應卡片

(1) 管理員權限共可以設定9組,建議多設置密碼、指紋、卡片

- (2) 用於後台設定管理、添加或刪除用戶設定、可開啟室內反鎖
- (3) 設定完成後,按\*鍵退出設定

優先設滿9組管理員權限,因<mark>室內反鎖只能使用管理員開鎖</mark> 編號001-009為最高管理權限,可開啟室內反鎖 編號010-080為一般開門用戶,不可開啟室內反鎖

選單說明

用手掌觸碰面板喚醒 → 按下 \* # 鍵 → 輸入管理員密碼#或卡片 → 進入主選單
\*退出設置時,請按下 \* 鍵返回
1 管理員設置
2 用戶設置
3 系統設置
4 恢復出廠設置

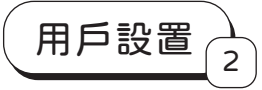

用手掌觸碰面板喚醒 → 按下 \* # 鍵 → 輸入管理員密碼6位數# → 2 用戶設置 → 1添加用戶

添加指紋 》將手指貼合於指紋讀頭4次

(1) 指紋、紋路深淺有所不同,請設定多個手指或同一手指輸入多次

(2) 同一手指位置連續設定,增加資料庫建檔,強化判讀

(3) 若指紋建檔少,會因為安全機制精準比對,不給予開啟

(4) 請自然貼合即可,太用力會使指紋變形

※指紋設定時,同一手指以不同角度與位置變換增加判讀精準度

()圈內為指紋感應區)

※左右手指最少各設定12次以上,4次為一組為最佳建檔

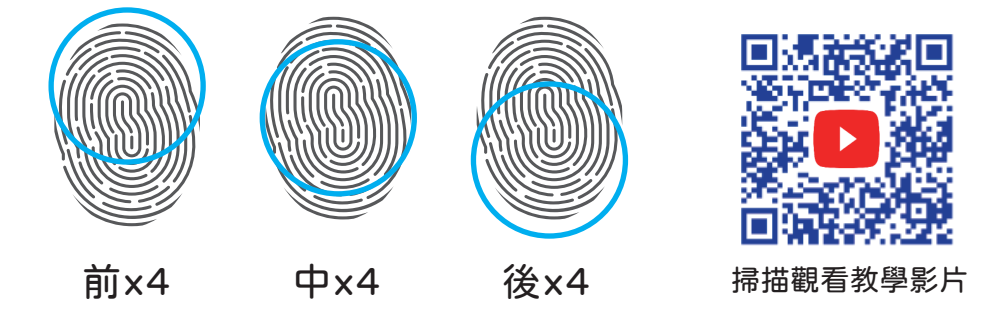

※完成後,會有語音提醒:XXX輸入完成(此為用戶編號)※

添加密碼 輸入密碼(6位數)後,按下#鍵確認(需重複2次)
 ★不可設定與管理員密碼相同
 添加卡片 將卡片靠近感應區,可連續感應輸入增加

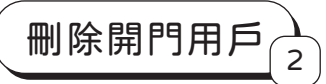

用手掌觸碰面板喚醒 → 按下 \* # 鍵 → 輸入管理員密碼(6位數) #

→ 2用戶設置→ 2刪除用戶

→ 1.編號刪除 2.全部刪除

→ 按下#鍵確認(★只有密碼需輸入2次)

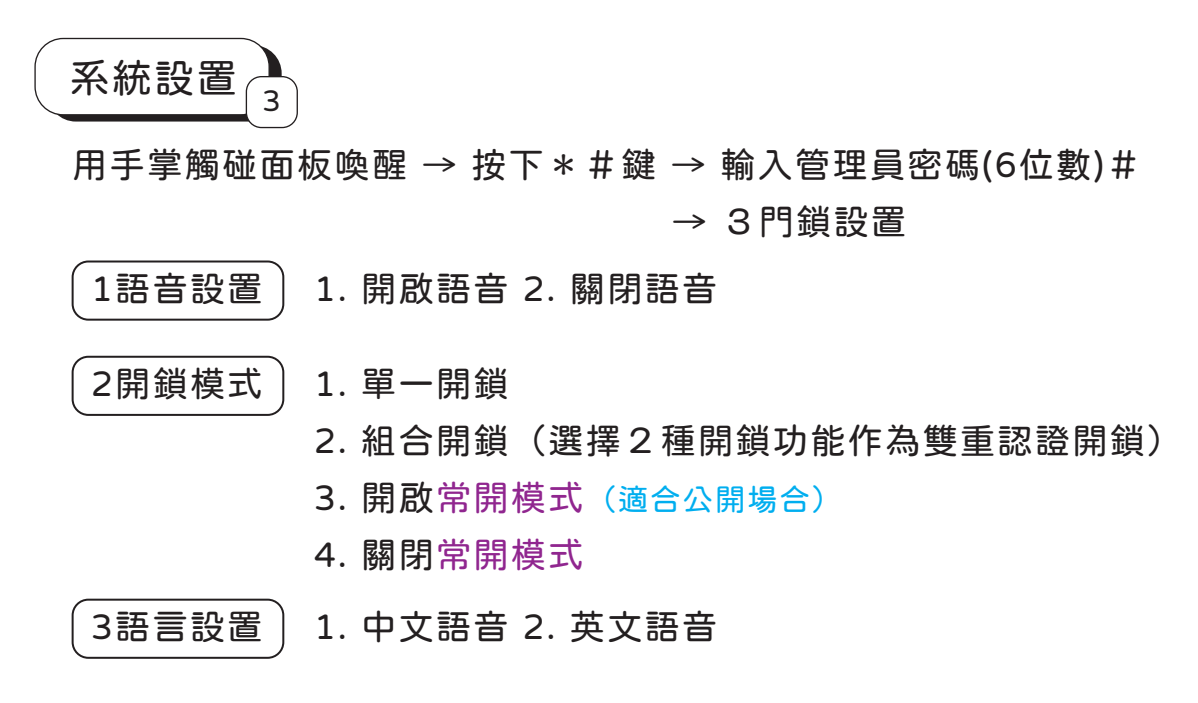

恢復出廠設置4

用手掌觸碰面板喚醒 → 按下 \* # 鍵 → 輸入管理員密碼6位數#

→ 4恢復出廠設置

→ 輸入管理員密碼6位數#

★也可取下後面板電池盒蓋,長按設定鍵8秒恢復出廠設置★注意:初始化後所有指紋、密碼、卡片需要重新輸入,非必要請勿操作

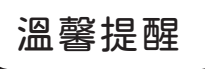

- (1) 為保持產品使用穩定性,請使用8顆大廠牌3號鹼性電池
- (2) 此產品為安全性極高的科技產品,因此一般鎖匠也無法開啟 請自行預留開門用卡片以及鑰匙,以備不時之需
- (3) 沒電時,室外面板底部有應急供電孔micro USB可供電
- (4) 防止非原廠複製、拷貝感應卡片磁扣

導致產品IC版故障當機

如需增加感應卡片及鑰匙

請至原廠配製·客服專線:0800-777-181

#### 電池小知識 ★建議一年更換一次,不會影響已輸入資料

Q. 更換新電池後,出現異常或是漏液情況,是不是電子鎖問題?

A. 電子鎖只能使用鹼性電池!也請勿混裝電池 碳鋅電池與電子鎖的電流不符,會損壞電子鎖! 『請使用大廠牌鹼性電池』

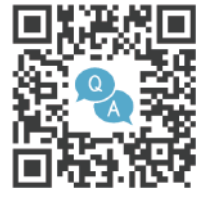

掃描觀看常見問題

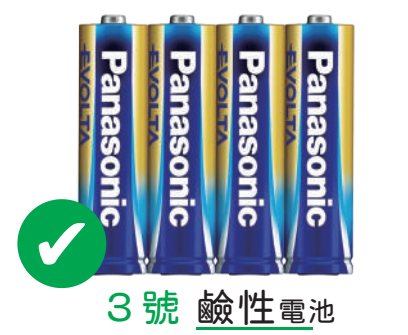

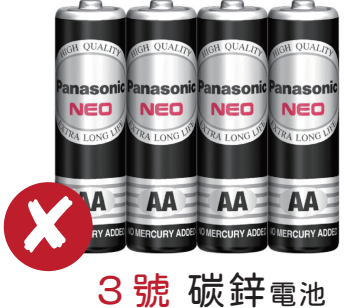

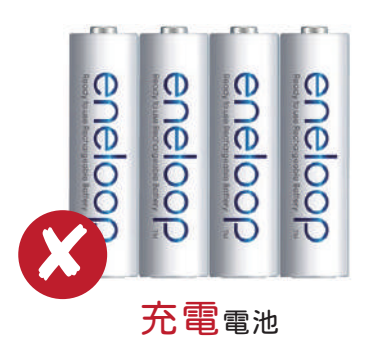

## ● 開鎖操作說明

| 指紋開鎖 將手指放在辨識讀頭,亮起綠燈時,即可下壓把手開門<br>○藍燈:感應比對中 ○紅燈:比對不正確 ○綠燈:比對正確                                                                                               |
|----------------------------------------------------------------------------------------------------|
| 密碼開鎖 輕觸面板喚醒門鎖,輸入開門用6位數密碼後按下#鍵<br>確認後,下壓把手開門<br>可於密碼前後,添加任意數字,加強防盜偷窺安全性                                                                                      |
| 卡片開鎖 將卡片靠近面板中央的感應區 🏷 ,下壓把手開門                                                                                                    |
| <ul> <li>鑰匙開鎖</li> <li>●將鑰匙插入面板底部,往右轉呈現平行</li> <li>②把手下壓即可開鎖</li> <li>★門鎖開啟後,記得將鑰匙帶走</li> <li>★請將鑰匙放室外信任地方</li> <li>如車上、娘家、公司等</li> <li>以利意外狀況進出</li> </ul> |
| 室內反鎖說明 位於室內把手下方<br>一但反鎖後室外僅能使用 <mark>管理員密碼或是鑰匙開啟</mark>                                                                                                    |
| <ul> <li>▲ 栓鈕在上表示門已反鎖</li> </ul>                                                                                                    |

#### 其他功能說明

#### 電池盒蓋開啟方式

按壓盒蓋邊緣後,往上移動即可開啟

#### 快速上鎖

不同於電子式要多秒時間上鎖 採用機械式原理,關門後斜舌立即上鎖,穩固安全扎實 把手反向上提,可快速多段上鎖

#### USB緊急外部供電

萬一遇到電池沒電情況,可以使用micro USB行動電源供電開門 建議一年換一次電池,保持使用好習慣

#### 室內電子反鎖

位於室內把手下方的栓鈕,與一般室內暗鎖不同 電子反鎖開關一但上鎖後室外無法使用普通用戶權限開啟 僅能使用管理員權限或鑰匙開啟門鎖

#### 室內暗鎖

室內上鎖後,任何方式都無法從室外開啟,只能由室內解鎖

系統鎖定

輸入錯誤5次啟用安全機制,系統將鎖定60秒 可以使用鑰匙開鎖或是等待鎖定秒數過後,即可再次使用

#### ● 室內視訊面板說明

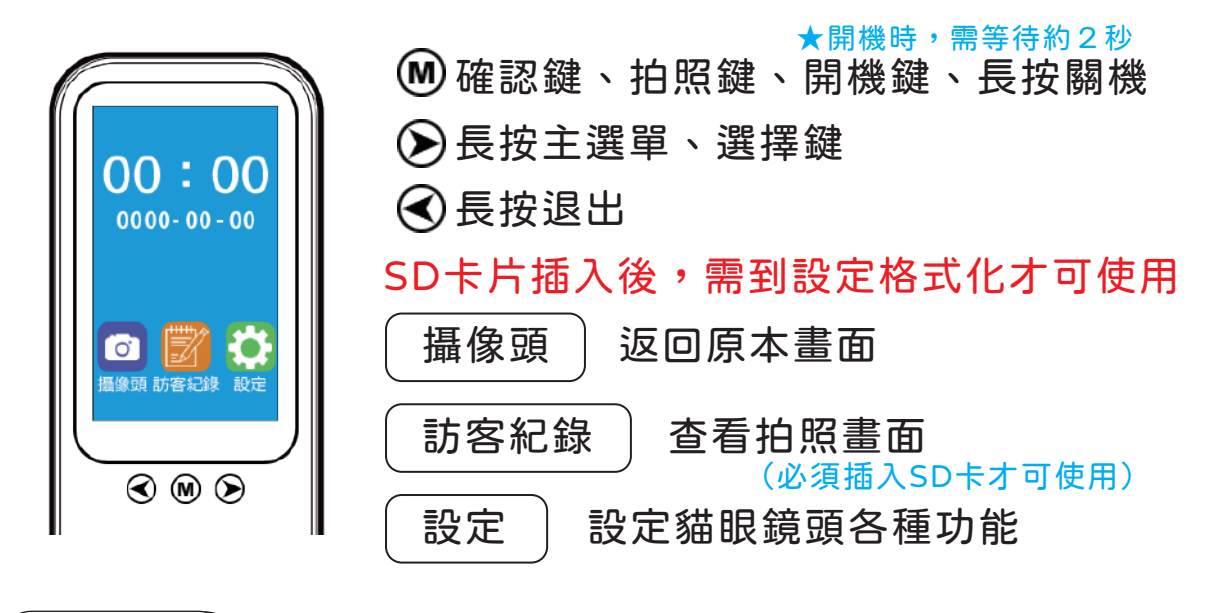

設定說明 設定要拍照的張數:1張、3張 連拍〕 設定門鈴響起時,室內視訊開啟或不開啟 門鈴應答模式) 自動關機 設定視訊鏡頭自動休眠時間 設定界面語言:繁體中文、英文 語系 日期/時間) 設定顯示日期與時間 格式化 將SD卡的所有資料刪除 恢復原本出廠設定 預設値 WIFI圖傳書質 ] 設定錄影與拍照書質清晰度 電子鎖系統版本確認 版本

#### ■Wi-Fi遠端操作說明

請先至APP商店下載Tuya Wi-Fi或是掃描以下QR code即可下載 ★門鎖需已經添加管理員才可進行配對 ★添加時,請全程"連結Wi-Fi和開啟藍芽"並確保環境訊號暢通 ★若遇到APP語言問題,請參照P.15遠端常見問題

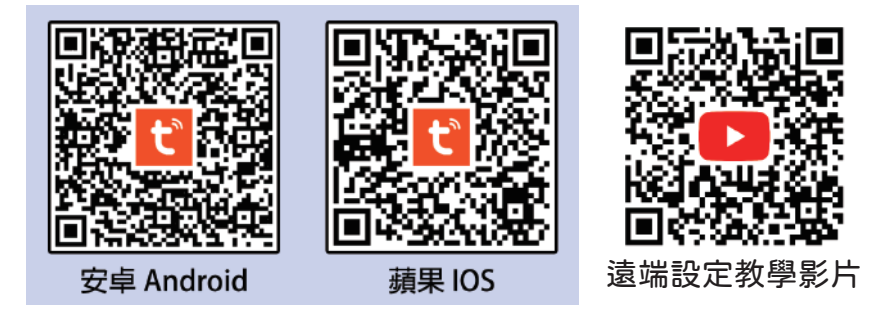

步驟一

APP首頁右上方點選+符號進行添加設備

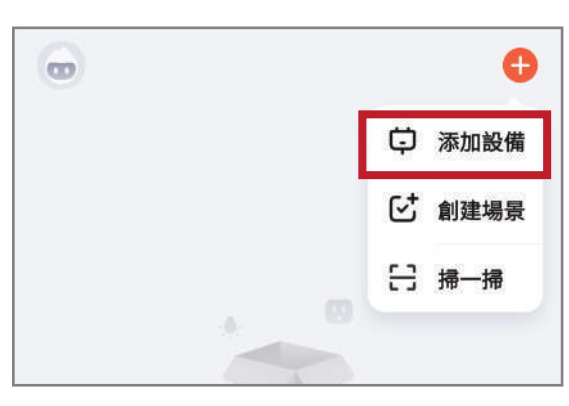

步驟二

左方介面往下滑點選攝像機/鎖,再點選中間選項門鎖(Wi-Fi)

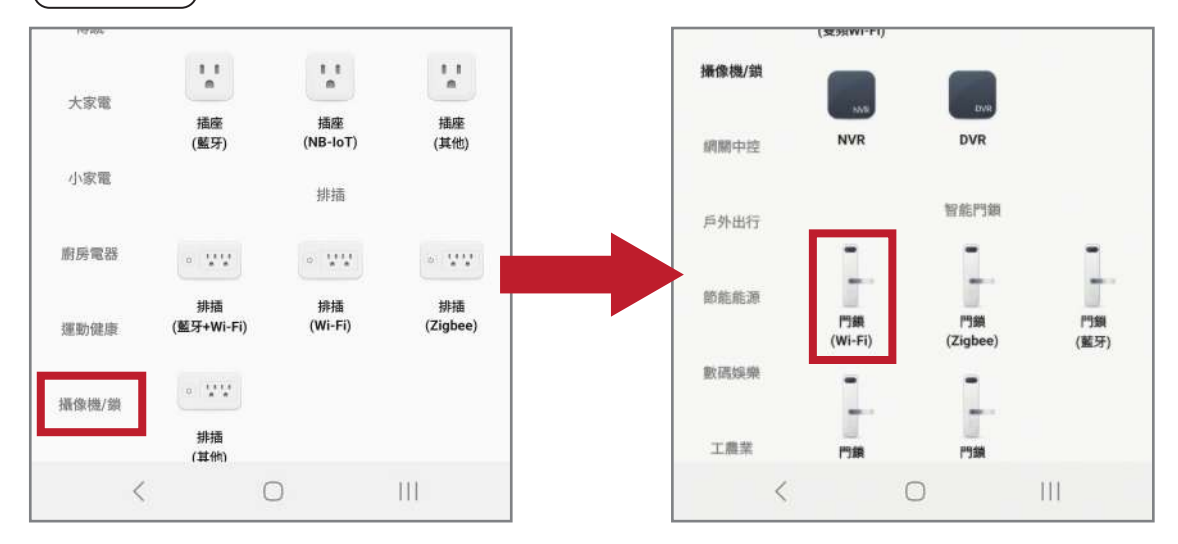

步驟三 選擇2.4GHz Wi-Fi自家網路並輸入密碼後,等待電子鎖操作 完畢再點選Wi-Fi快連進行配對

【電子鎖配對操作】★請務必蓋上電池盒蓋才能進行配對

喚醒面板 → 按下 \* # 鍵 → 輸入管理員密碼(6位數) # → 1 管理員設置 → 3 聯網設置 → 2 智能連接(面板數字 5 快速閃爍時即可進行配對)

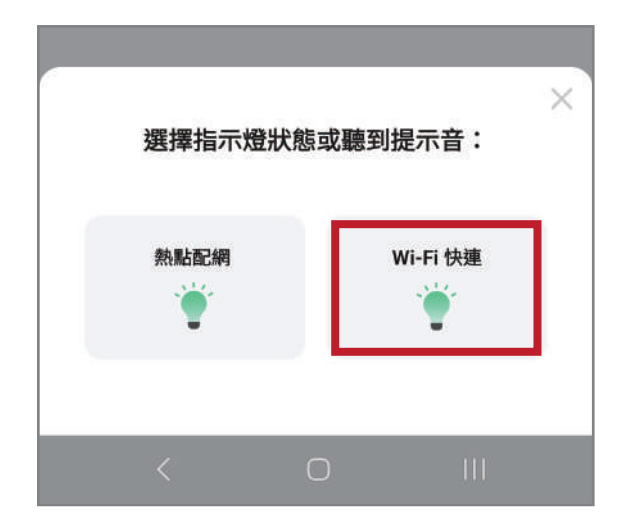

連網配對時間會根據Wi-Fi信號而有所不同,通常約90秒即可配對成功 配對完成後,APP首頁上會顯示設備名稱(事後可重新命名設備名稱)

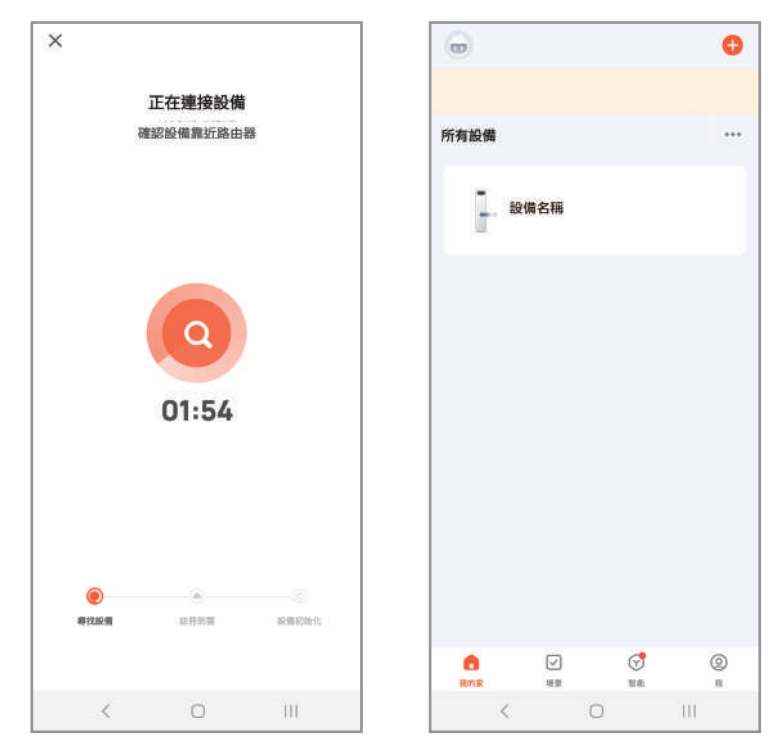

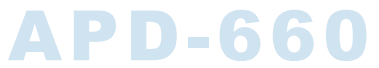

#### 共用功能說明

#### 使用共用功能前,請先到家庭管理頁面創建一個家庭

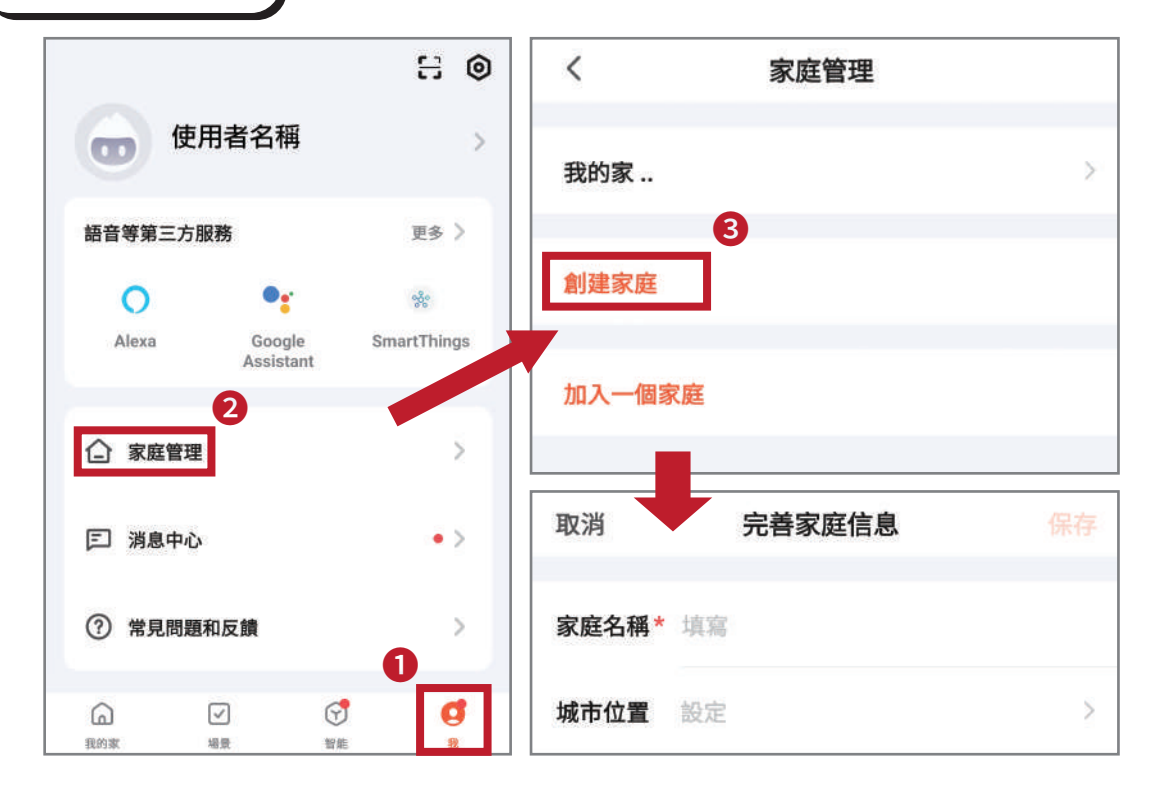

添加家庭成員 〕家庭管理 → 添加成員 → 選擇APP帳號 → 塡寫資料

| く家庭設置                |         | 取消                      | 添加成員                                      |         |
|----------------------|---------|-------------------------|-------------------------------------------|---------|
| 家庭名稱                 | 我的家 〉   | 名稱                      | 請輸入家庭成員名稱                                 |         |
| 房間管理                 | 6個房間 >  | 國家 / 地區                 | 台灣                                        | >       |
| 城市位置                 | 台灣 >    | 帳號                      | 輸入APP註冊mail帳                              | 號(含@後面) |
| 家庭成員                 |         | 家庭角色                    | nin ber - vin Behonsen berken heitigt der | 普通成員 >  |
| 使用者名稱<br>使用者帳號(註冊信箱) | 家庭所有者 〉 | Ŧ                       | 角色設定                                      |         |
| 添加成員                 |         | 接<br>管理員<br>管理設備和房      | 種有設備所有管理權<br>潤 管理智能 管理成員                  |         |
| 刪除家庭                 |         | <b>普通成員</b><br>使用設備   使 | 僅有觀看開鎖紀錄<br><sup>測智能</sup>                | 0       |

添加完畢後,共用成員須到 家庭管理介面 → 點選"XXX待加入" 此時會跳出視窗邀請確認,點選接受邀請後才會加入共用設備

| く家園                | <b>宦管理</b> | 邀請                               | 確認         |  |  |  |
|--------------------|------------|----------------------------------|------------|--|--|--|
| 我的家                | 2          | 您有一個待碗                           | <br>奎認的邀請, |  |  |  |
| <b>家庭名稱</b> 待加入 >> |            | 邀請您加入家庭:"家庭名稱"<br>一起享受智能生活帶來的便利。 |            |  |  |  |
| 創建家庭               |            | 請您確認是否加入?                        |            |  |  |  |
| 加入一個家庭             |            | 拒絕加入                             | 接受邀請       |  |  |  |

密碼設定說明

★只有最初配對者可設置

APP首頁 點選設備 → 遠端密碼 → 選擇密碼使用限制
可設置一次性使用、使用有限時間,密碼可自行輸入或隨機生成
每次設置完成,必須在門鎖按下電鈴與APP同步更新資料才可使用
同步資料需等待約5秒,才會同步成功使用

 提醒您!跳出頁面後,無法再次觀看設置密碼 請在設定完畢後確切記錄下來,以免忘記

| 又消             | 保存                 | <                   |
|----------------|--------------------|---------------------|
| 忝加不限次數密碼       | 馬                  |                     |
| 請及時保存密碼·App上將不 | 「顯示此密碼             | 添加一次性密碼             |
| 請輸入7位密碼        |                    | 請及時保存,APP上將不顯示此密碼   |
|                | 隨機生成               |                     |
|                |                    | * * * * * * * * * * |
| 『碼名稱           | 請輸入(選項)            |                     |
| L效時間           | 2023-06-02 11:36 > | ·有效期為6小時,失效前僅能使用一次  |
| 夫效時間           | 请選擇 >              | 獲取密碼                |
| 重複             |                    |                     |

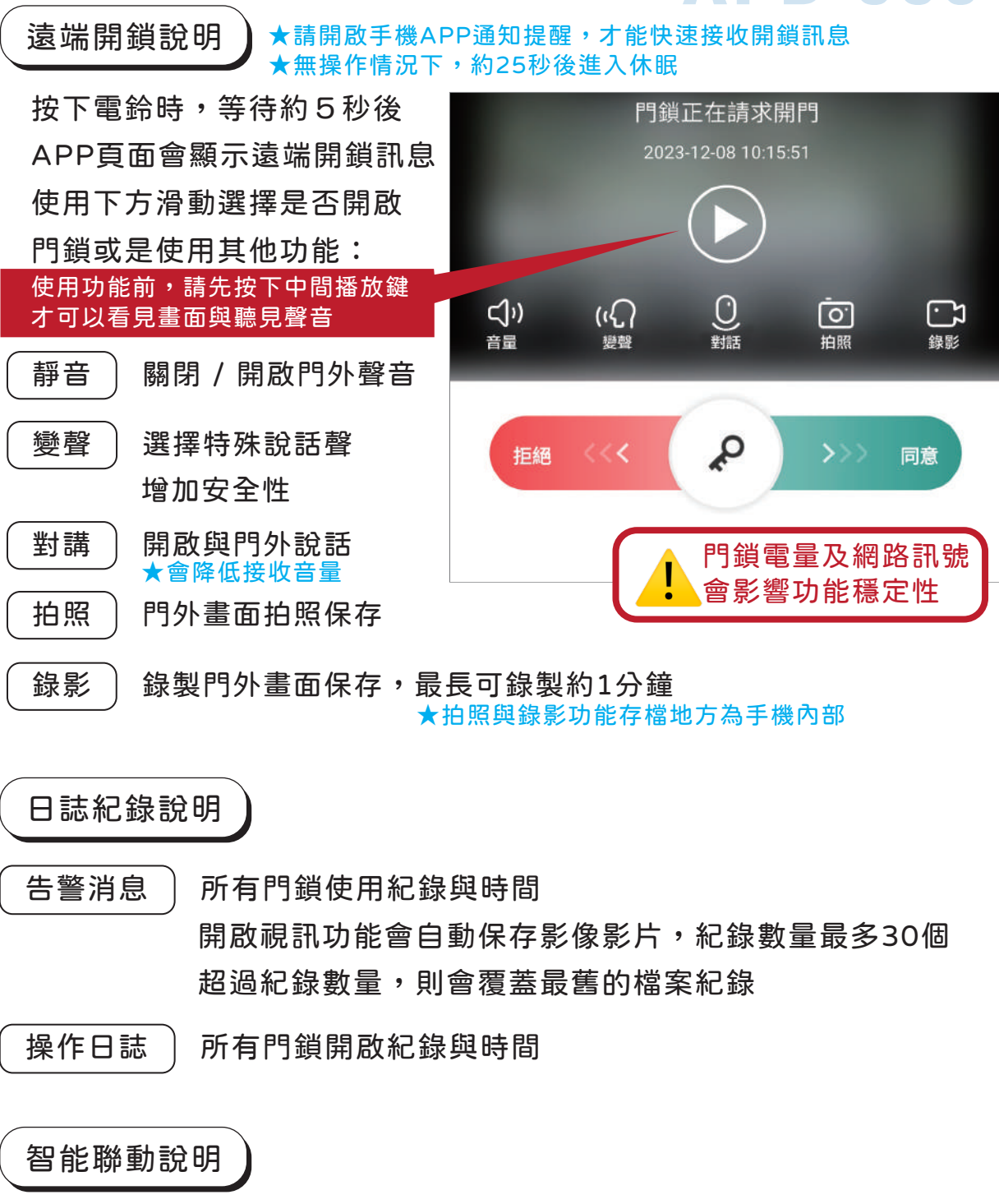

家人回家 送有家庭成員共用設備,可以在家庭成員使用門鎖時 分辨是誰操作或開啟門鎖

門鎖告警

所有門鎖不當開啟紀錄與時間

## ■ 遠端操作常見問題

#### Q1.如何分辨Wi-Fi為2.4hz(4G)還是5G?

#### A1.請依照以下圖示解決

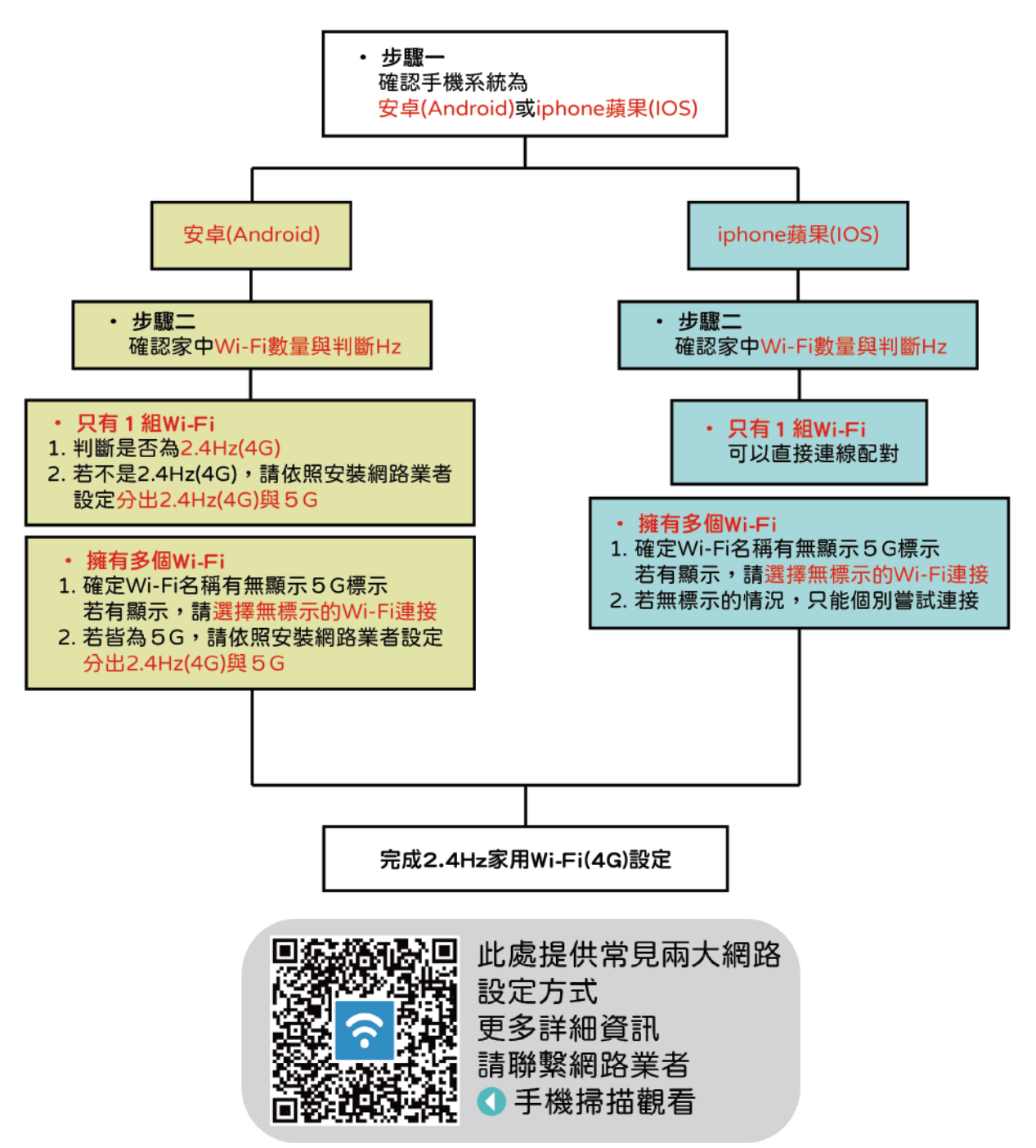

- Q2. 設備配對不上Wi-Fi要怎麼處理?
- A2. 配對不上的可能情況分為以下:
  - ・確認手機有連接至2.4Hz家用Wi-Fi和開啟藍牙
  - ·電子鎖至少要設定一組管理員密碼
  - •電池電量較低,須先更換電池
  - 電子鎖遠端已經被其他手機配對過
  - 恢復出廠設定時,確認原配對手機APP設備是否刪除
  - ・手機應用程式權限須授權APP使用Wi-Fi和藍芽功能
- Q3. APP語言系統異常怎麼調整?
- A3. 請依照以下步驟調整為繁體中文

若還有異常情況,再調整為簡體中文

(手機版本與APP軟體會影響語言系統)

|       |    | • | ~                                                                                                    | 8       |          |
|-------|----|---|----------------------------------------------------------------------------------------------------|---------|----------|
|       |    |   | 游客fjwQm                                                                                                    | <       |          |
| 所有設備  |    |   |                                                                                                    | 個人資料    | >        |
|       |    |   | 語音等第三方服務                                                                                                    | 帳號與安全   | >        |
| E.    |    |   | Alexa Google                                                                                                    | 設備升級    | >        |
|       |    |   | Assistant                                                                                                    | 設備面板按鍵  |          |
|       |    |   | △ 家庭管理                                                                                                    | App消息通知 | >        |
|       | S  | 0 | [2] 消息中心                                                                                                    | 深色模式    | 已關閉 >    |
| 我的家場登 | 智能 | 我 | The second second second second second second second second second second second second second second second se | 温度單位    | °C >     |
|       |    |   |                                                                                                    | 多語言設置   | 跟随系統語言 〉 |

Q4. 為什麼遠端密碼操作失敗或無反應? A4. 原因可能分為以下:

- ・設定完成須與電子鎖同步雲端資料
   (按電鈴或依序按下數字9與#鍵)
   等待約15秒同步完成才能使用
- ·設定使用時間錯誤
- 用手掌觸碰電子鎖面板喚醒後
   才可正確輸入密碼後按下#鍵確認
- Q5. 為什麼遠端APP沒有通知訊息跳出?

A5. 手機設定應用程式權限須授權遠端APP使用通知跳出

- Q6. 若遇到手機換新的情況,要怎麼重新連結遠端APP? A6. 可以使用以下兩種方式重新連結:
  - 使用家庭成員分享,共用設備權限

(分享者需有APP管理權限才可以)

- ·電子鎖恢復出廠設定,全部重新設定
- Q7. 家裡Wi-Fi若更改名稱或密碼,是否要再重新配對? A7. 若有更改Wi-Fi的任何設定

電子鎖會與遠端APP切斷連結 須將電子鎖恢復到出廠設定才可以重新配對連結

- Q8. 要怎麼使用遠端開鎖功能?
- A8. 依序按下電子鎖的數字9與#鍵或是電鈴

即可以遠端觸發開鎖

此時APP會跳出開鎖通知,滑向同意後即可開鎖

Q9. APP更新會影響電子鎖原本的遠端設定嗎? A9. APP本身不會影響電子鎖內部設定資料

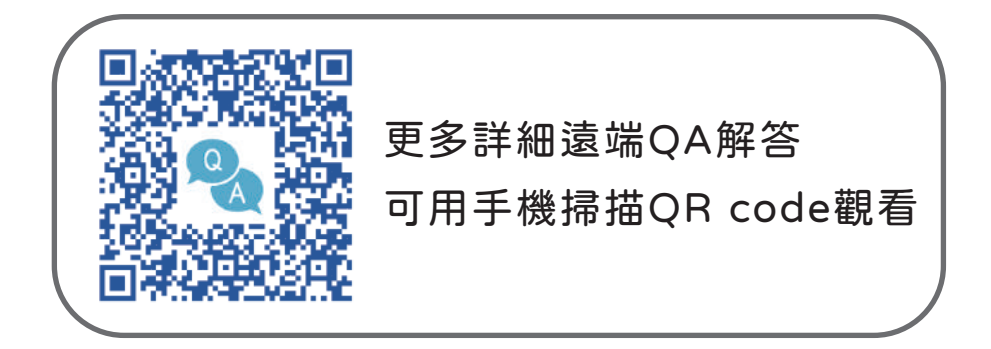

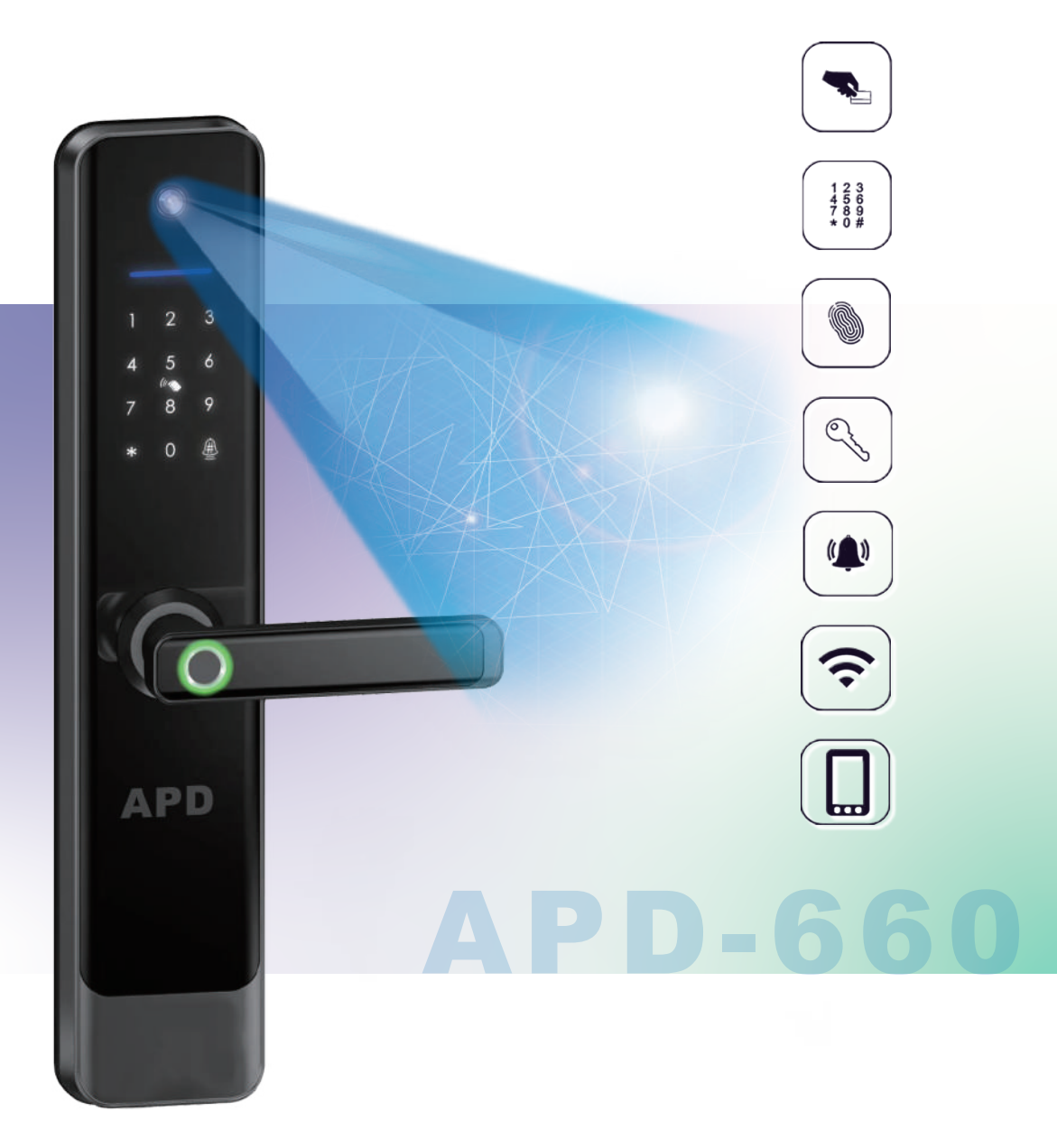

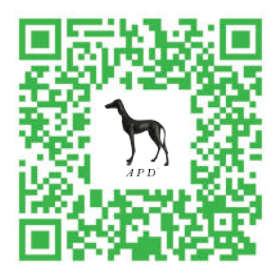

客服專線:0800-777-181 客服信箱:apd880iapd@gmail.com 聯絡地址:24355 新北市泰山區明志路三段478號3樓之一 ▲手機掃描加入官方Line諮詢 ID搜尋@759pixqm